# e-Boekhouden.nl

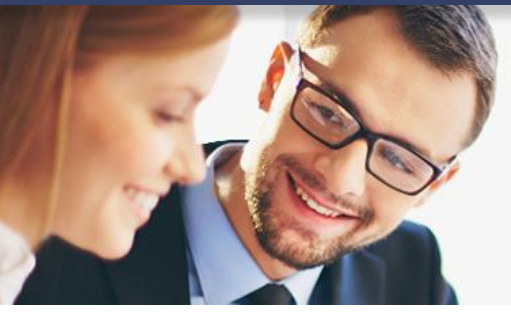

# Handleiding

1

## Producten en diensten

### Inhoud

| 1 Producten en diensten |     |                               | 2    |
|-------------------------|-----|-------------------------------|------|
|                         | 1.1 | Handmatig artikelen toevoegen | 2    |
|                         | 1.2 | Artikelen importeren          | 4    |
|                         |     |                               | •••• |

#### Vragen of opmerkingen?

info@e-Boekhouden.nl 088 - 6500 200 e-Boekhouden.nl gratis uitproberen

Heeft u nog geen e-Boekhouden.nl account? Ga naar de <u>website</u> en sluit een gratis proefaccount af!

### 1 Producten en diensten

In deze handleiding vindt u informatie over de menu-optie producten en diensten in e-Boekhouden.nl. U kunt producten en diensten handmatig, of door middel van import toevoegen aan e-Boekhouden.nl.

#### 1.1 Handmatig artikelen toevoegen

- Ga naar Factureren > Producten/diensten > Toevoegen.

- Vul in het geopende scherm alle gegevens van de product of dienst in:

- Groep: Verdeel uw artikelen in productgroepen.
- Code: Geef de zelfgekozen unieke code op.
- Omschrijving: Geef een omschrijving of naam van het product of de dienst.
- Eenheid: Selecteer de eenheid van het artikel.
- Inkoopprijs excl btw: Vul de inkoopprijs in, exclusief btw.
- Verkoopprijs excl btw: Vul de verkoopprijs in, exclusief btw.
- Verkoopprijs incl btw: Wordt automatisch ingevuld als de verkoopprijs exclusief btw is ingevoerd en een btw-percentage gekozen.
- Btw percentage: Kies de btw-code die van toepassing is.
- Tegenrekening: Selecteer de grootboekrekening (een omzetrekening).
- Kostenplaats: Selecteer eventueel een vaste kostenplaats.

#### Vragen of opmerkingen?

<u>info@e-Boekhouden.nl</u> 088 - 6500 200 **e-Boekhouden.nl gratis uitproberen** Heeft u nog geen e-Boekhouden.nl account? Ga naar de <u>website</u> en sluit een gratis proefaccount af!

2

Wilt u voor het ingevoerde artikel een voorraadadministratie bijhouden in e-Boekhouden.nl? U kunt de in- en verkopen van dit artikel automatisch laten verwerken in de voorraad. Activeer hiervoor het selectie-vak bij de optie Opnemen in automatische voorraadverwerking.

Heeft u artikelen slechts een deel van het jaar in uw assortiment? U kunt een product of dienst inactief maken door het vinkje voor Actief uit te zetten.

| - Klik op Opslaan om | het artikel toe te voegen. |
|----------------------|----------------------------|
|----------------------|----------------------------|

| Groep ©               | MATKL - Materialen klein             | *          |
|-----------------------|--------------------------------------|------------|
| Code                  | PRD1                                 |            |
| Omschrijving          | Product 1                            |            |
| Eenheid ⓒ             | doos                                 | ~          |
| nkoopprijs excl btw   | 25.00                                |            |
| /erkoopprijs excl btw | 40.00                                |            |
| /erkoopprijs incl btw | 48.40                                |            |
| 3tw percentage        | BTW Hoog 21%                         | ~          |
| Fegenrekening         | 8000 - Omzet                         |            |
| Kostenplaats          |                                      | <i>#</i> 4 |
| $\Rightarrow$         | Opnemen in automatische voorraadverw | verking    |
|                       | <ul> <li>Actief</li> </ul>           |            |

#### Vragen of opmerkingen?

<u>info@e-Boekhouden.nl</u> 088 - 6500 200

#### e-Boekhouden.nl gratis uitproberen

Heeft u nog geen e-Boekhouden.nl account? Ga naar de <u>website</u> en sluit een gratis proefaccount af!

3

#### 1.2 Artikelen importeren

- Ga naar Factureren > Producten/diensten > Importeren.

- Selecteer in het geopende scherm het bestand dat u wilt importeren. Er is geen vaste opzet voor de (kolom)indeling van het bestand. Later in het importproces kunt u per kolom aangeven welke gegevens deze bevat.

- Het is mogelijk de bestaande producten/ diensten te overschrijven. De productcode is hierbij leidend. Kies in dat geval bij Reeds voorkomende artikelen voor Overschrijven. De voorraadaantallen die aan de artikelen zijn gekoppeld, blijven hiermee behouden.
- U kunt de volgende bestandsformaten importeren:
  - .CSV
  - .xls
  - .xlsx
- Er bestaat een uploadlimiet van 2Mb.

- Geef, als u een .xls- of .xlsx-bestand importeert met meerdere werkbladen aan op welk werkblad de gegevens staan die u wilt importeren.

Er verschijnt een overzicht van alle gegevens die in het bestand gevonden zijn.

| Gro   | oepcode 🗸 | Code     | Omschrijving 🗸 | Inkoopprijs excl btw | Verkoopprijs excl btw | Tegenrekening 🗸        |
|-------|-----------|----------|----------------|----------------------|-----------------------|------------------------|
| Gro   | рер       | Code     | Omschrijving   | Inkoopprijs excl     | Verkoopprijs excl     | Tegenrekening          |
| ✓ 500 | 0         | 53       | 35             | 4                    | 317.02                | 0130 Inventarissen     |
| ✓ 500 | 0         | 53       | 35             | 4                    | 317.02                | 0130 Inventarissen     |
| 500   | 0         | ART00554 | Fiets          | 320.25               | 500                   | 8000 Omzet VPS Servers |

- Geef per kolom aan welke gegevens deze bevat. U kunt de volgende kolomtitels kiezen:

| Code (verplicht)         | Code van een product/dienst.                                                                                |  |  |
|--------------------------|----------------------------------------------------------------------------------------------------|--|--|
| Omschrijving (verplicht) | Omschrijving van een product/dienst.                                                                        |  |  |
| Eenheid                  | Importeert u een eenheid die nog niet in de boekhouding staat? Dan<br>wordt deze automatisch aangemaakt.    |  |  |
| Groep (code +            | Code en omschrijving in 1 kolom, gescheiden door een spatie                                                 |  |  |
| omschrijving)            | (bijv. 08 Fietsen).                                                                                         |  |  |
| Groepscode               | Importeert u een groepscode die nog niet in de boekhouding staat?<br>Dan wordt deze automatisch aangemaakt. |  |  |
| Groepsomschrijving       | De omschrijving van de groep.                                                                               |  |  |

#### Vragen of opmerkingen?

info@e-Boekhouden.nl 088 - 6500 200

#### e-Boekhouden.nl gratis uitproberen

Heeft u nog geen e-Boekhouden.nl account? Ga naar de <u>website</u> en sluit een gratis proefaccount af!

| Btw-code              | 9%                                                                 | -> 9% BTW                                       |  |
|-----------------------|--------------------------------------------------------------------|-------------------------------------------------|--|
|                       | 21%                                                                | -> 21% BTW                                      |  |
|                       | LAAG                                                               | -> 9% BTW                                       |  |
|                       | HOOG                                                               | -> 21% BTW                                      |  |
|                       | GEEN                                                               | -> Geen BTW                                     |  |
|                       | LAAG_VERK                                                          | -> 9% verkopen                                  |  |
|                       | HOOG_VERK_21                                                       | -> 21% verkopen                                 |  |
|                       | VERL_VERK                                                          | -> BTW Verlegd 0% (1E op de btw-aangifte)       |  |
|                       | BU_EU_VERK                                                         | -> Levering naar buiten de EU 0%                |  |
|                       | BI_EU_VERK                                                         | -> Goederen naar binnen de EU 0%                |  |
|                       | BI_EU_VERK_D                                                       | -> Diensten naar binnen de EU 0%                |  |
|                       | AFST_VERK                                                          | -> Afstandsverkopen binnen EU 0%                |  |
|                       | Let op! Is er geen b                                               | otw-code gekozen, dan wordt automatisch de btw- |  |
|                       | code Geen btw toeg                                                 | ekend.                                          |  |
| Inkoopprijs excl btw  | Bedrag zonder valutateken, eventueel met decimaalteken.            |                                                 |  |
| Verkoopprijs excl btw | Bedrag zonder valutateken, eventueel met decimaalteken.            |                                                 |  |
| Tegenrekening         | Code of omschrijving van een grootboekrekening. (Categorie Winst & |                                                 |  |
|                       | Verlies)                                                           |                                                 |  |
| Actuele voorraad      | Voer hier het actuele voorraadaantal van het artikel in.           |                                                 |  |

- Is alles goed ingesteld? Klik dan op Import starten om de geselecteerde gegevens te importeren.
- Zodra het proces voltooid is, geeft e-Boekhouden.nl weer wat het resultaat is van de import.

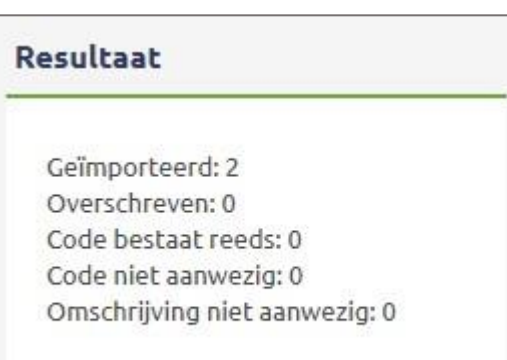

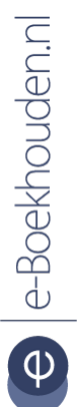

## Vragen of opmerkingen?

<u>info@e-Boekhouden.nl</u> 088 - 6500 200

# e-Boekhouden.nl gratis uitproberenHeeft u nog geen e-Boekhouden.nl account?Ga naar de website en sluit een gratis proefaccount af!

5